# Wisconsin Department of Revenue Electronic Real Estate Transfer Return eRETR

### New User Registration for **eRETR** Access

**Assessment Staff** 

### Assessor & Assessment Staff Role in the eRETR System

- The person registering in the eRETR system in the "Assessor" role is known as the Primary Assessor. The Primary Assessor must register for access and be approved by DOR before assessment staff in their office can register for access.
- An assessment firm can have only one Primary Assessor. All remaining staff will signup under the Primary Assessor in the "Assessment Staff" role.
- Assessment Staff will send their eRETR approval request (registration) to the Primary Assessor in their office. When the Primary Assessor approves the Assessment Staff in their office, the staff will automatically be approved for the same municipalities that the Primary Assessor has been approved for.
- The Primary Assessor must be minimally certified at the highest level of certification required by the municipalities which they (and their assessment firm) assess.
- The Primary Assessor will have the ability to file the electronic computer exemption report(s).
- The Primary Assessor must register for all municipalities in which they (and their assessment firm) assess.

## WAMS ID

- You must have a WAMS ID to register for access to the eRETR system.
- Go to: <u>https://on.wisconsin.gov/WAMS/home</u> to obtain a WAMS ID.

#### Part 1 – New User Registration

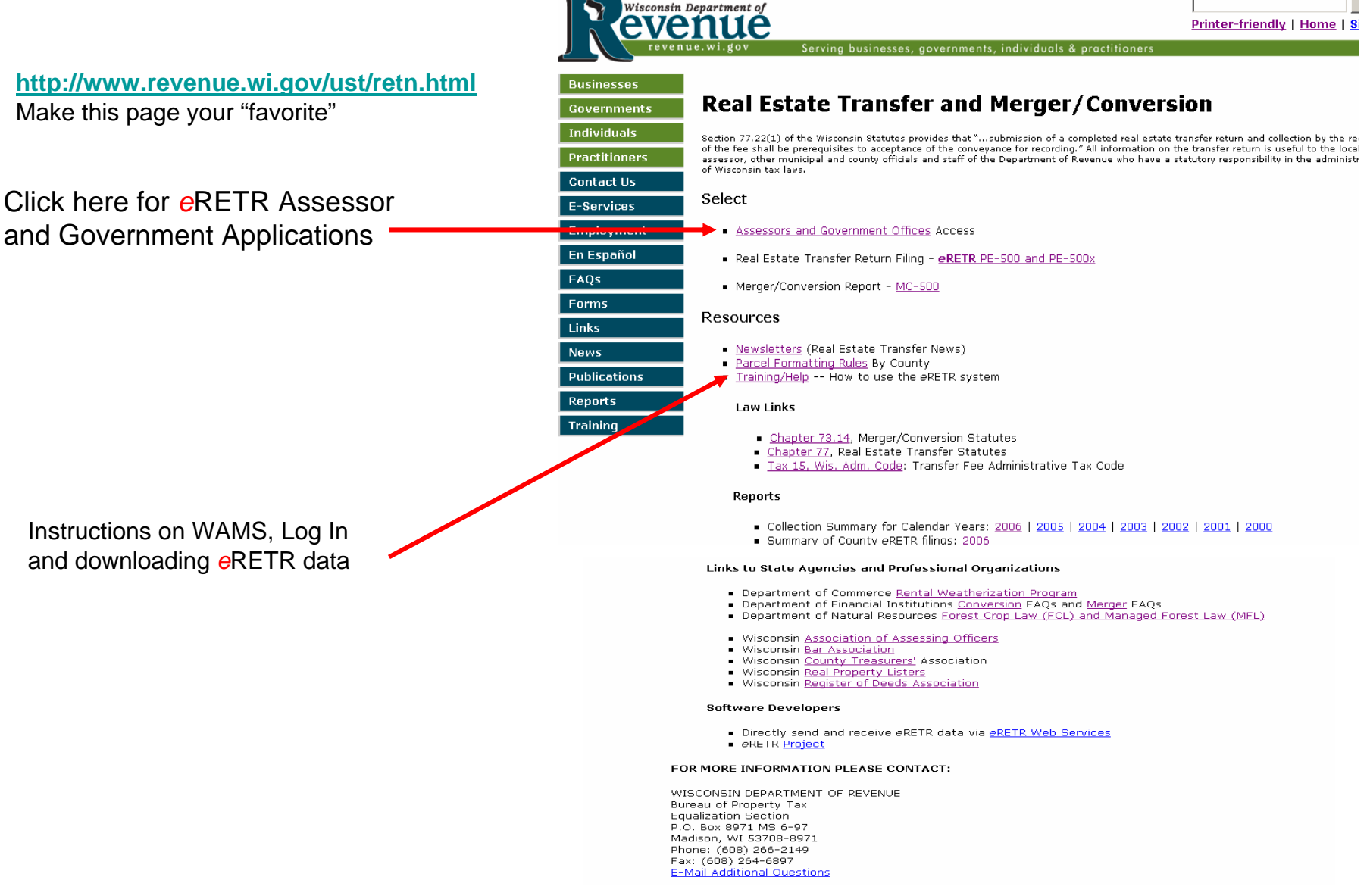

#### Real Estate Transfer – Assessors and Government Offices Web Page

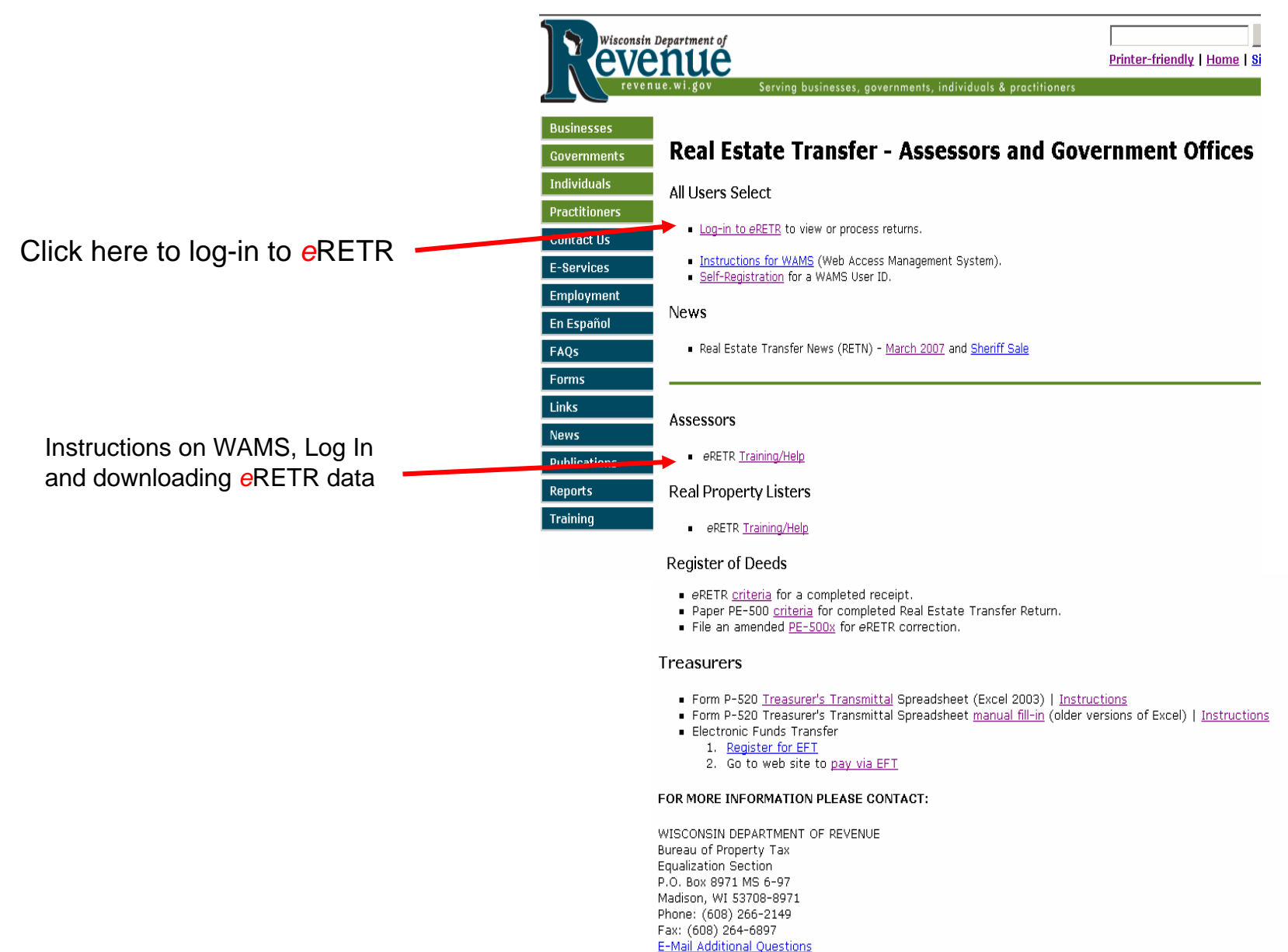

#### Log in to eRETR using your WAMS Id and Password

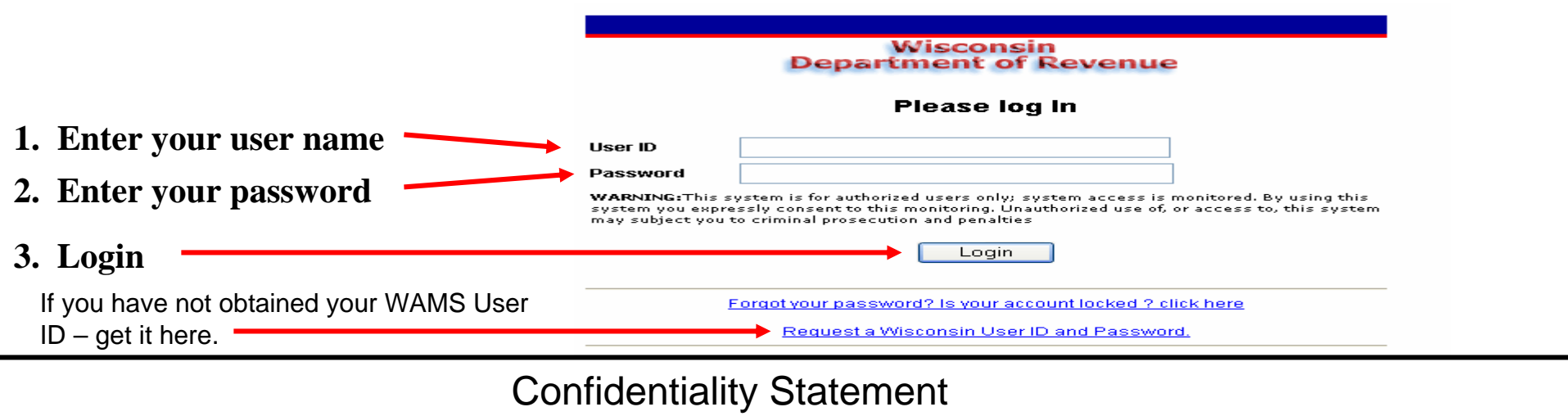

|                                               | Electror                                                               | ic Real Estate Transfer Return                                                                                                    | Department of Rev          |
|-----------------------------------------------|------------------------------------------------------------------------|----------------------------------------------------------------------------------------------------|----------------------------|
|                                               | RETR Confide                                                           | ntiality:                                                                                                    |                            |
|                                               | The real estate                                                        | transfer returns filed under Sec. 77.22(1) Wis. Stats., both paper and electronic, are privileged information p                                                                                                    | er Sec. 77.265 Wis. Stats. |
|                                               | Assessors, ass                                                         | essment statt, and county officials shall maintain the confidentiality of the real estate transfer returns except a                                                                                                    | as tollows:                |
|                                               | 77.265 (2)                                                             | The local assessor shall permit the inspection of all returns filed under this subchapter for property within<br>any local unit of government for which property taxes are levied by the chief elected official, or a person<br>designated by the official, of that unit upon the adoption of a resolution by the governing body of the unit<br>directing the official to inspect the returns for the purpose of reviewing the basis upon which equalized<br>values were established by the department of revenue under s. 70.57, and the official or designee shall<br>maintain the confidentiality of the returns. |                            |
|                                               | 77.265 (5)                                                             | The department of revenue, county real property listers under s. 70.09 and local assessors and their<br>employees and agents may use the returns.                                                                                                    |                            |
|                                               | 77.265 (7)                                                             | In a condemnation proceeding or in an appeal of an assessment of real property, the property owners and<br>the owners' agents may inspect the returns.                                                                                                    |                            |
|                                               | 77.265 (8)                                                             | A county may use the returns to develop a tract index if the county does not reveal the social security<br>numbers of any buyers or sellers.                                                                                                    |                            |
| The electronic DETD and                       | The following e                                                        | exceptions are typically processed through the Department of Revenue:                                                                                                    |                            |
| The electronic RETR and                       | 77.265 (3)                                                             | The returns may be used in any proceeding involving the requisite amount of the fee.                                                                                                    |                            |
| paper RETR (PE-500)                           | 77.265 (4)                                                             | The department or workforce development may use the returns under s. 105.50.<br>Governmental agencies acquiring real property for public purposes may use the returns.                                                                                                    |                            |
| are confidential.                             | All other reque                                                        | sts to view or access the real estate information provided here must be forwarded, in writing, to:                                                                                                    |                            |
| To access the eRETR                           | Real Estate Tra<br>ATTN, SLF Dep<br>P.O. Box 8971<br>Madison, WI, 5    | nsfer Return Custodian of Documents:<br>uty Division Administrator<br>, MS 6-97<br>3708-8971                                                                                                    |                            |
| system, you <b>MUST</b> agree to maintain the | A breach in the<br>per Sec. 73.09<br>the practice of<br>fraudulent cha | r confidentiality of the real estate trainsfer return may lead to a review by the Secretary of Revenue or a desi<br>(7)(a) Wis. Stats., who may revoke the certification of any assessor, assessment personnel or expert apprais<br>any fraud or deceit in obtaining certification, or any negligence, incompetence or misconduct, including makir<br>age in the assessment roll after it is opened for examination under Sec. 70.47(3) Wis. Stats.                                                                                                    | gnee,<br>erfor<br>1g a     |
| confidentiality of the real                   | I have read th<br>Return informa                                       | e above statutory references and agree that I have statutory authority to view the Wisconsin Real Estate Trar<br>tion contained on this website.                                                                                                    | ısfer                      |
| estate transfer return.                       | lagree                                                                 | I do not agree                                                                                                    |                            |

#### New User Registration - Personal Information Input

|                                       | RETR Government Officials—Welcome Nev                                                                                 | User! - Microsoft Internet Explorer     |                                                                                                    |                       |  |
|---------------------------------------|----------------------------------------------------------------------------------------------------|-----------------------------------------|----------------------------------------------------------------------------------------------------|-----------------------|--|
|                                       | <u>Eile Edit View Favorites Tools Help</u>                                                                            |                                         |                                                                                                    |                       |  |
|                                       | 🕒 Back 🔹 🕑 👻 🗾 💋 🔎 S                                                                                                  | iearch 👷 Favorites 🚱 🔂 🕹 🗔              | · 📙 🔇 🛍 🔏                                                                                                    |                       |  |
|                                       | Address 💩 http://localhost:9080/RETRWebApp/a                                                                          | pplication?user=carol                   |                                                                                                    | Go Links              |  |
|                                       |                                                                                                    |                                         |                                                                                                    |                       |  |
|                                       | Electronic Real Estate T                                                                                              | ransfer Return                          |                                                                                                    | Department of Revenue |  |
|                                       |                                                                                                    | Click for Help in filli                 | ng out this form                                                                                                    |                       |  |
|                                       | S CLARKS IN CLARK                                                                                                    |                                         |                                                                                                    |                       |  |
|                                       | Welcome! Complete this form in o                                                                                      | rder to use eRETR's Government Official | s Web Application                                                                                                    |                       |  |
|                                       |                                                                                                    |                                         | a de la constante de la constante de |                       |  |
| l in your name, telephone number, and | Last name:                                                                                                    |                                         | Eirst name:                                                                                                    |                       |  |
| nail address. Then check "Assessment  | Telephone:                                                                                                    | All company                             | Email address :                                                                                                    |                       |  |
| aff" to indicate your role            | What role(s) do you play?                                                                                             | Treasurer                               | Assessor                                                                                                    | 1                     |  |
| an to indicate your fole.             |                                                                                                    | Real Property Lister                    | Revenue Staff                                                                                                    |                       |  |
| ny one box may be checked.            |                                                                                                    |                                         |                                                                                                    |                       |  |
|                                       | Continue interview                                                                                                    |                                         |                                                                                                    |                       |  |
| Click "Continue Interview"            |                                                                                                    |                                         |                                                                                                    | 11 (                  |  |
|                                       |                                                                                                    |                                         |                                                                                                    |                       |  |
|                                       |                                                                                                    | Wisco                                   | nsin                                                                                                    |                       |  |
|                                       | _                                                                                                    | DQ                                      | k                                                                                                    |                       |  |
|                                       | Version 3 01 - 05/08/2006                                                                                             |                                         |                                                                                                    |                       |  |
|                                       | Bröduction Build                                                                                                    |                                         |                                                                                                    |                       |  |
|                                       | The system maintenance window is daily between - 7:30 and Outages and Uniculties may be experienced during this time. |                                         |                                                                                                    |                       |  |
|                                       |                                                                                                    |                                         |                                                                                                    |                       |  |
|                                       |                                                                                                    |                                         |                                                                                                    |                       |  |
|                                       | A Done                                                                                                    |                                         |                                                                                                    |                       |  |
|                                       |                                                                                                    |                                         |                                                                                                    |                       |  |
|                                       |                                                                                                    |                                         |                                                                                                    |                       |  |
|                                       |                                                                                                    |                                         |                                                                                                    |                       |  |
| Note:                                 | The Assessment                                                                                                    | Staff e-mail addres                     | s can be either a                                                                                                    | a generic             |  |
| office                                | a-mail that has mult                                                                                                  | inla usars or a sing                    | la-usar e-mail ac                                                                                                    | dross that            |  |

may have been used to obtain your WAMS Id.

#### **New User Registration – Assessment Staff**

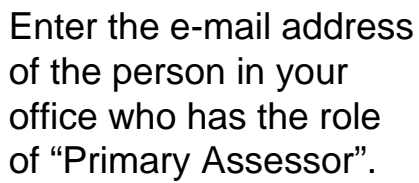

Click "Send the mail"

| e Edit View Favorites Tools Help                                                                                                    |                                                                         |
|----------------------------------------------------------------------------------------------------|-------------------------------------------------------------------------|
| Back + 🚫 - 💌 💈 🐔 🔎 Search 👷 Favorites 🧭 🔗 + 😓 🚍 -                                                                                    | 3 🛱 🖏                                                                   |
| dress 🗃 http://localhost:9080/RETRWebApp/application                                                                                 | Go Lin                                                                  |
|                                                                                                    |                                                                         |
| Electronic Real Estate Transfer Return                                                                                               | Department of Revenue                                                   |
| Click for Help in filling out                                                                                                    | t this form                                                             |
|                                                                                                    |                                                                         |
| Perintent's emails                                                                                                    |                                                                         |
| Recipient's email.                                                                                                    |                                                                         |
| <ul> <li>Enter the email address of the assessor you are employed by.</li> </ul>                                                     |                                                                         |
|                                                                                                    |                                                                         |
|                                                                                                    |                                                                         |
|                                                                                                    |                                                                         |
| ecipient's email <u>a</u> ddress: < Send the                                                                                         | e mail                                                                  |
|                                                                                                    |                                                                         |
| Back                                                                                                    |                                                                         |
|                                                                                                    |                                                                         |
|                                                                                                    |                                                                         |
| Wisconsin                                                                                                    |                                                                         |
| Wisconsin                                                                                                    |                                                                         |
| Visconsin<br>DOR<br>Version 3.001 - 05/08                                                                                            | 3/2006                                                                  |
| Wisconsin<br>DOR<br>Version 3.001 - 05/08<br>Production Build                                                                        | 3/2006<br>J                                                             |
| Wisconsin<br>DOR<br>Version 3.001 - 05/08<br>Production Build<br>The system maintenance window is daily between 5 - 7:30 am. Outage  | 3/2006<br>d<br>es and difficulties may be experienced during this time. |
| Wisconsin<br>DOR<br>Version 3.001 - 05/08<br>Production Build<br>The system maintenance window is daily between 5 - 7:30 am. Outage  | 3/2006<br>d<br>es and difficulties may be experienced during this time. |
| Wisconsin<br>DOR<br>Version 3.001 - 05/08<br>Production Build<br>The system maintenance window is daily between 5 - 7:30 am. Outage  | 3/2006<br>d<br>es and difficulties may be experienced during this time. |
| Wisconsin<br>DOR<br>Version 3.001 - 05/08<br>Production Build<br>The system maintenance window is daily between 5 - 7:30 am. Outage  | 3/2006<br>d<br>es and difficulties may be experienced during this time. |
| Wisconsin<br>DOOR<br>Version 3.001 - 05/08<br>Production Build<br>The system maintenance window is daily between 5 - 7:30 am. Outage | 3/2006<br>d<br>es and difficulties may be experienced during this time. |
| Wisconsin<br>DOOR<br>Version 3.001 - 05/08<br>Production Build<br>The system maintenance window is daily between 5 - 7:30 am. Outage | 3/2006<br>d<br>es and difficulties may be experienced during this time. |
| Wisconsin<br>DOOR<br>Version 3.001 - 05/08<br>Production Build<br>The system maintenance window is daily between 5 - 7:30 am. Outage | 3/2006<br>d<br>es and difficulties may be experienced during this time. |

#### **New User Registration**

The registration process is complete. You will receive an e-mail to notify you when you have been authorized to access the *e*RETR system.

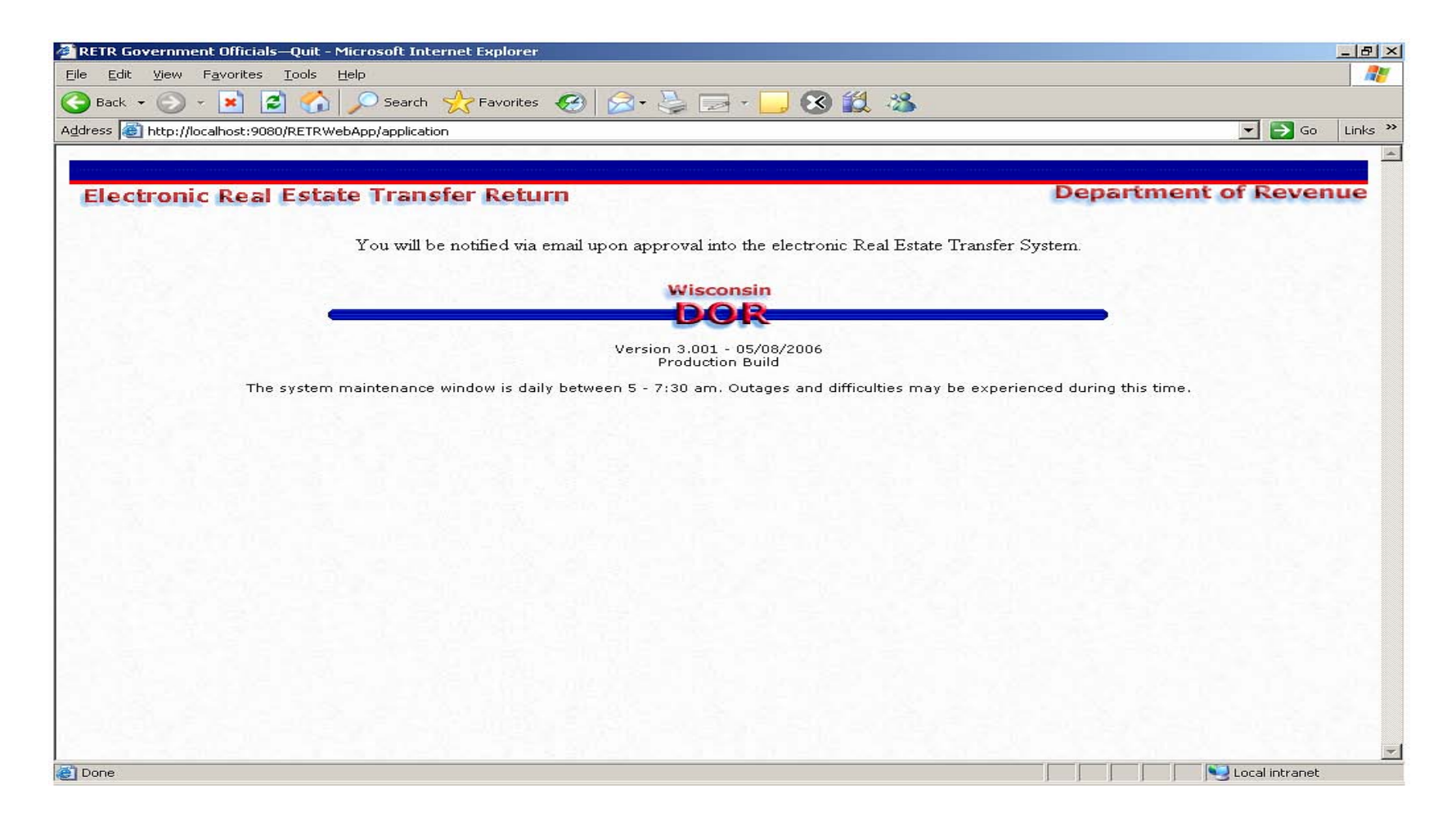